# Update Oertli SalesProfi Teuerungs-Zuschlag 10/2008

Sehr geehrte SalesProfi-Nutzer,

mit dieser Anleitung können Sie die Preise Ihrer vorhandenen Salesprofi-Installation um den aktuellen Teuerungs-Zuschlag von 3,5% anheben. Voraussetzung ist der aktuelle Datenstamm mit Preisliste Stand 04/2008.

Das Update gliedert sich in mehrere bebilderte Schritte, für die insgesamt ca. 5 Minuten Zeit benötigt werden.

Schritt 1: Entpacken der benötigten Dateien

Schritt 2: Update der Programmdatei: dieser Schritt unterscheidet zwischen Nutzern von Windows Vista (Schritt 2a) und allen anderen Windows-Versionen (Schritt 2b)

Schritt 3: Anpassen der Preise

Die Einspielung einer neuen Oertli-Datanorm ist prinzipiell nicht notwendig und ist deshalb nicht Bestandteil des Updates. Sollte dies danach erfolgen bzw. schon erfolgt sein, ist anschließend noch eine Preis-Berechnung notwendig, um die korrekten Einkaufspreise zu ermitteln.

Falls Sie Hilfestellung zum Programm-Update benötigen, können Sie uns gerne telefonisch unter der Rufnummer 06206-98750 erreichen.

## Schritt 1: Entpacken der Dateien

Öffnen Sie die erhaltene/heruntergeladene Datei *Salesprofi\_Update\_102008*, um folgende Anzeige zu erhalten:

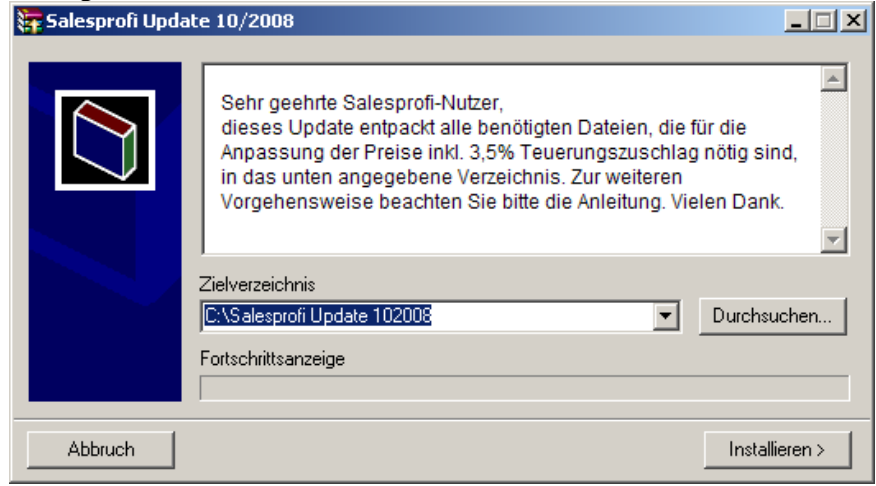

Mit einem Klick auf Installieren werden alle für das Update benötigten Dateien in das angegebene Zielverzeichnis entpackt.

#### Schritt 2: Update der Programmdateien a) Für Windows Vista-Anwender

Schließen Sie alle SalesProfi-Programmteile und öffnen (jeweils die Icons/Ordner doppelklicken) Computer => Lokaler Datenträger (C:) =>Salesprofi Update 102008:

|                                                                                                    | Sale | sprofi Update 102008 🕨                                                                            | <b>- 4</b> ∳ S                                                                                   | uchen                                                           | ٩                                  |  |  |  |
|----------------------------------------------------------------------------------------------------|------|---------------------------------------------------------------------------------------------------|--------------------------------------------------------------------------------------------------|-----------------------------------------------------------------|------------------------------------|--|--|--|
| Datei Bearbeiten Ansicht Extras ?                                                                                                    |      |                                                                                                   |                                                                                                  |                                                                 |                                    |  |  |  |
| Ordner                                                                                                    | sren | Name                                                                                              | Änderungsdatum                                                                                   | Тур                                                             | Größe                              |  |  |  |
| <ul> <li>Computer</li> <li>Lokaler Datenträger (C:)</li> <li>Programme</li> <li>Salesprofi Update 102008</li> <li>SalesProfi-Daten</li> <li>Samsung</li> <li>Windows</li> </ul> | •    | ) home<br>Oertli TZ 3,5 Artikel.sql<br>Oertli TZ 3,5 Leistunge<br>SalesProfiUpdate<br>VistaUpdate | 20.08.2008 10:47<br>11.08.2008 13:41<br>11.08.2008 13:57<br>10.05.2006 16:05<br>19.08.2008 16:51 | Dateiordner<br>SQL-Datei<br>SQL-Datei<br>Anwendung<br>Anwendung | 1 KB<br>1 KB<br>152 KB<br>1.869 KB |  |  |  |
| 5 Elemente                                                                                                    |      |                                                                                                   |                                                                                                  |                                                                 |                                    |  |  |  |

Führen Sie nun das Update durch Doppelklick auf die Datei VistaUpdate aus und folgen den weiteren Anweisungen:

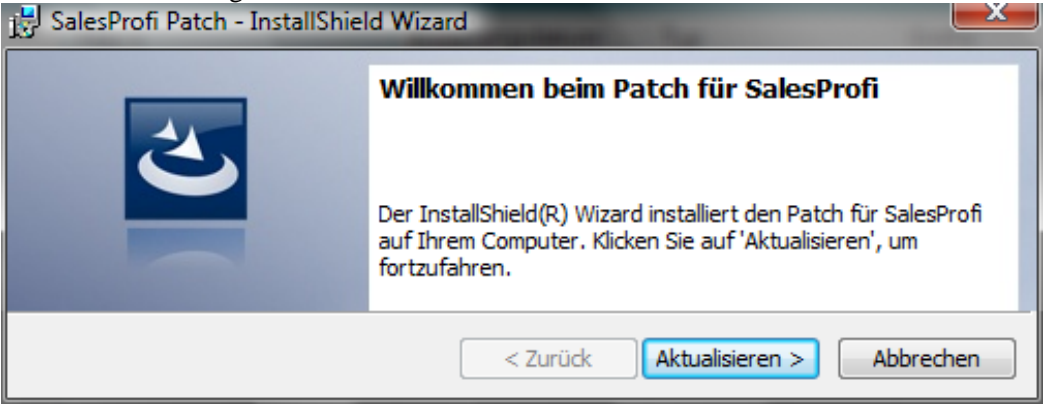

Überprüfen Sie anschließend den Erfolg des Update-Patches, siehe Schritt 2c.

### Schritt 2: Update der Programmdateien b) <u>Für alle Windows-Versionen (außer Vista)</u>

Öffnen Sie Ihr vorhandenes Oertli Salesprofi-Programm und wählen Sie den Menüpunkt *Datenbank => Update*:

| 🚈 Oertli |               |                                  |                  |   |          |          | × |
|----------|---------------|----------------------------------|------------------|---|----------|----------|---|
| Dokument | Einstellungen | Datenbank                        | Info             |   |          |          |   |
|          |               | Konsisten:                       | ztest            |   |          |          |   |
|          | Vorgän        | Komprimi<br>Sichern<br>Wiederher | eren<br>rstellen |   | rwaltung | Adressen |   |
| -        |               | Währungs                         | umstellung       |   |          |          |   |
|          | Vorga         | DB Rücks                         | etzen            | • |          |          |   |
|          |               | Update                           |                  |   |          |          |   |
| P        | Planu         | ng/Lie                           | ferun            | g |          | CERTI    | 1 |

Im folgenden Fenster wählen Sie bitte bei *Suchen in:* Ihre Festplatte aus Lokaler Datenträger (C:), und öffnen anschließend den Order Salesprofi Update 102008 mit Doppelklick:

| Uffnen                                                                                                    | <u>? X</u> |   | onnen 1                                                                                                    | ا ک ا |
|----------------------------------------------------------------------------------------------------|------------|---|----------------------------------------------------------------------------------------------------|-------|
| Suchen in: 🖳 Arbeitsplatz 💌                                                                                                    | ← 🗈 💣 🎟 -  |   | Suchen in: 🔁 Salesprofi Update 102008 💌 🔶 🖆 🖽 -                                                                                                    |       |
| Welauf         Velauf         Desktop         Desktop |            |   | Zuletat<br>verwendete D     Solassfröf Lipdata.exce       Desktop     Vistalupdate.exce       Vistalupdate.axce     Vistalupdate.exce       Arbeitsplatz     Vistalupdate.exce |       |
| Dateiname:                                                                                                    | Uttnen     |   | Dateiname: SalesProfiUpdate.exe 🗹 Ölfnen                                                                                                    |       |
| Dateityp: exe (*.exe)                                                                                                    | Abbrechen  |   | Netzwerkumgeb Dateityp: exe (*.exe)                                                                                                    | n     |
| Netzwerkung                                                                                                    |            | / | ung 🔽 Schreibgeschützt öffnen                                                                                                    |       |

Wenn Sie die Datei *SalesProfiUpdate.exe* markiert haben, klicken Sie anschließend auf *Öffnen*, worauf sich folgendes Programmfenster öffnet:

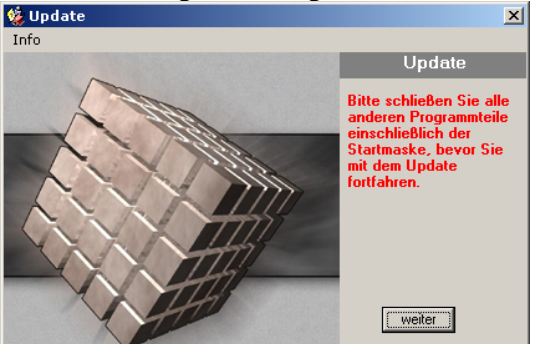

Schließen Sie nun, bevor Sie fortfahren, <u>alle</u> SalesProfi-Programmteile inklusive des Startfensters, so dass nur noch das Update-Programm geöffnet ist. Wenn dies der Fall ist, klicken Sie nun auf *weiter*.

Wenn alle Dateien kopiert wurden, können Sie das Update-Programm mit beenden schließen.

0 VI

## Schritt 2c: Überprüfen (alle Windows-Versionen inkl. Vista)

Starten Sie wie gewohnt Ihr SalesProfi-Programm. Mit einem Klick auf den Menüpunkt  $Info => \ddot{U}ber...$  können Sie kontrollieren, ob das Update erfolgreich war. Die neue Programmversion lautet: Version 1.0 Revision 26

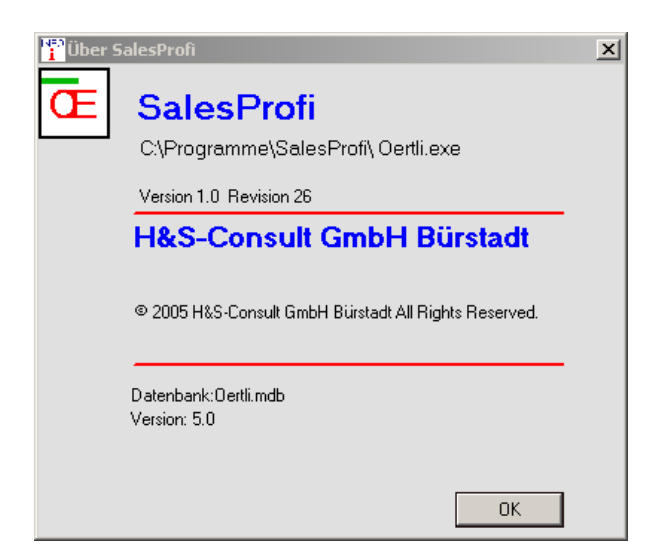

Bevor Sie mit Schritt 3 fortfahren, sollten Sie Ihre Datenbank sichern. Hierfür steht Ihnen der Menüpunkt *Datenbank=>Sichern* zur Verfügung.

| 🔁 Oertli       |               |           |            |   |          |         |          | × |
|----------------|---------------|-----------|------------|---|----------|---------|----------|---|
| Dokument       | Einstellungen | Datenbank | Info       |   |          |         |          |   |
|                |               | Konsisten | ztest      |   |          |         |          |   |
|                | Vorgän        | Komprimi  | eren       |   | rwaltung |         | Adressen |   |
|                |               | Sichern   |            |   |          | · · · · |          |   |
|                |               | Wiederhe  | rstellen   |   |          |         |          |   |
| -              |               | Währungs  | umstellung |   |          |         |          |   |
| $(\mathbf{v})$ | Vorga         | DB Rücks  | etzen      | ۲ |          |         |          |   |
|                |               | Update    |            |   |          |         |          |   |
| 0              | Dianu         | na/Lic    | forun      | ~ |          |         |          |   |
| P              | Fianu         | IIG/LIE   | rerun      | y |          |         | CERTI    |   |

Schritt 3: Anpassen der Preise (Teuerungs-Zuschlag 3,5%) WINDOWS incl. VISTA Öffnen Sie über den Menüpunkt Datenbank => Wartung...

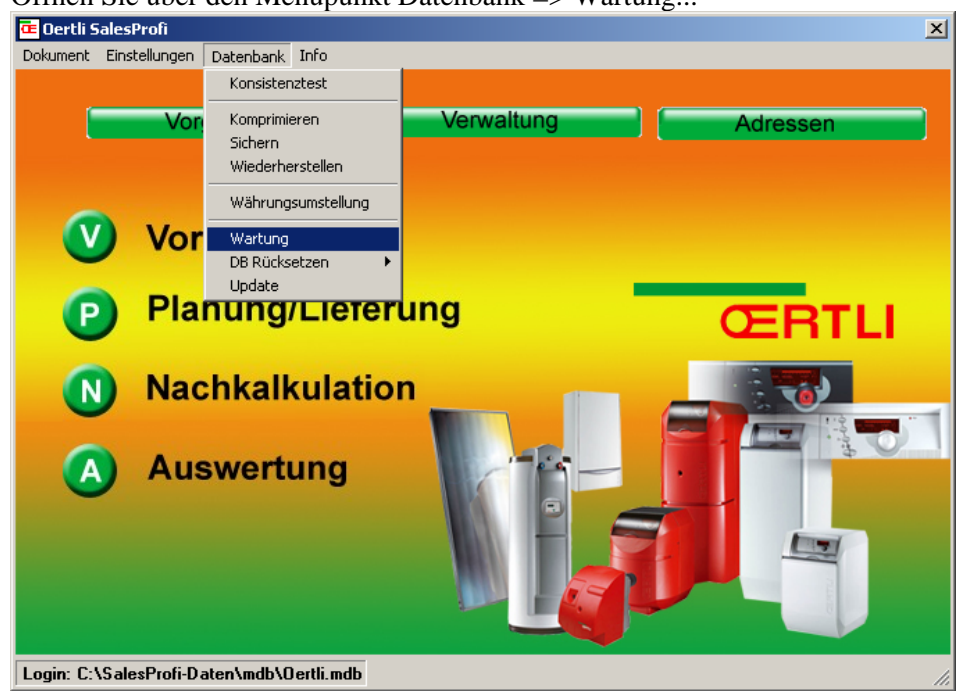

... das SQL-Wartungsfenster:

| 💐 Wart  | ung mittels SQL | ×      |
|---------|-----------------|--------|
| Öffnen  | Ausführen       | Zurück |
|         |                 |        |
|         |                 |        |
| Bereit! |                 |        |

Klicken Sie nun auf Öffnen, wechseln Sie anschließend über *Suchen in...* in den Ordner *Salesprofi Update 102008* auf Laufwerk C (siehe analog Schritt 2), falls dieser nicht automatisch ausgewählt ist:

| ausgewann                                                            | 150.                                                                                                   |                                               |   |     |     |           |
|----------------------------------------------------------------------|----------------------------------------------------------------------------------------------------|-----------------------------------------------|---|-----|-----|-----------|
| SQL-File zum Lad                                                     | len auswählen                                                                                          |                                               |   |     |     | ? ×       |
| Suchen in:                                                           | Calesprofi Up                                                                                          | date 102008                                   | • | 🗢 🔁 | 📸 🎫 |           |
| Zuletzt<br>verwendete D<br>Desktop<br>Eigene Dateien<br>Arbeitsplatz | inome<br>1. TZ 3,5 Leistu<br>2. TZ 3,5 Artika<br>3. Preiskorr. G<br>4. Preiskorr. G<br>4. Preiskorr. G | ungen.sql<br>el.sql<br>5R235.sql<br>5R236.sql |   |     |     |           |
| S                                                                    | Dateiname:                                                                                             | 1. TZ 3,5 Leistungen.sql                      |   |     | •   | Öffnen    |
| Netzwerkumgeb                                                        | Dateityp:                                                                                              | SQL-File(*.sql)                               |   |     | •   | Abbrechen |
| üng                                                                  |                                                                                                    | 🔲 Schreibgeschützt öffnen                     |   |     |     |           |
|                                                                      |                                                                                                    |                                               |   |     |     | /         |

Markieren Sie nun die erste Datei (1. TZ 3,5 Leistungen.sql) und öffnen diese (bitte beachten Sie die Reihenfolge, die Dateien sind entsprechend nummeriert). Klicken Sie anschließend im SQL-Wartungsfenster auf Ausführen. Bei Erfolg steht unterhalb der Anweisung "Diese Anweisung betraf … Datensätze", wie im folgenden Bild.

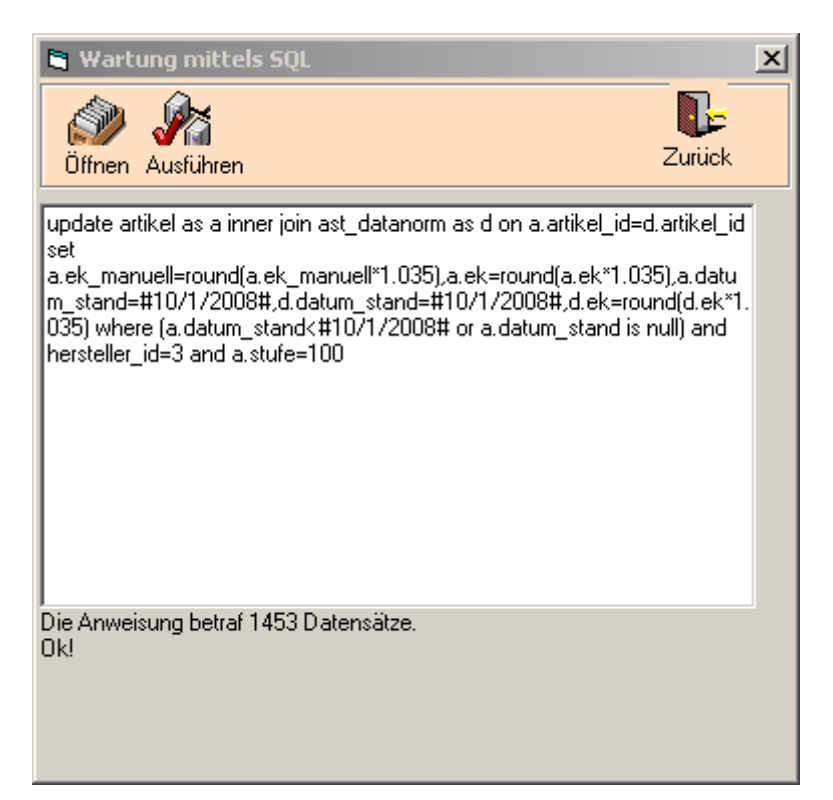

Öffnen Sie nun analog zu ersten Datei die 2. Datei (2. *TZ 3,5 Artikel.sql*) und führen diese ebenfalls aus. Verfahren Sie genauso mit der 3. Datei (*3. Preiskorr. GSR235.sql*) und der 4. und letzten Datei (*4. Preiskorr. GSR236.sql*).

Danach können Sie das Wartungsfenster mit *Zurück* schließen, das Update ist beendet. Sie können direkt im Programm auf Basis der neuen Preise weiterarbeiten.